| 中国科学院分子细胞科学卓越创新中心 | 文件编号  | CEMCS-ACF-SOP-3-11-2023 |
|-------------------|-------|-------------------------|
| 动物实验技术平台          | 第 1 页 | 共 3 页                   |
| 标 准 操 作 规 程       | 第 1 版 | 第0次修订                   |
| 动物脂肪分析仪标准操作规程     | 实施日期  | 2023年4月15日              |

## 1、前言

建立标准的动物脂肪分析仪操作规程。

## 2、适用范围

适用于使用此设备进行实验操作的实验人员及设备管理员。

## 3、主体内容

3.1 使用资格:所内实验人员所进行的动物实验必需经过中心动管会审核通过, 实验操作人员需要经过本单位动物实验培训并取得上岗证。操作人员必须经过仪器设备使用操作培训并取得使用操作许可。

3.2 使用前预约:使用生物辐照仪前需至少提前2个工作日在中科院仪器共享网上进行预约,管理员审核批准后方可使用。

3.3 成像部分

3.3.1 按实验动物尺寸和部位需要,安装相应规格的扫描线圈,分别为40mm, 60mm,40mm头部,60mm头部。

3.3.2 按设备要求的流程进行软硬件开机,温控部分需要维持长期待机状态。

3.3.3 实验前夜起实验动物禁食禁水(非必须),有利于取得更好的成像效果, 实验动物麻醉,保持时间确保大于1小时,动物体内外不能携带金属物。

3.3.4 已经麻醉的动物,安置于相应的动物床上,放置于成像仓内。一般摆放位置定位于标尺3到4号位置,后期需要可根据成像效果进行调节。

3.3.5 软件中选择对应的扫描线圈后,运行 prescan,进行机器自检,耗时约 5 分钟。

3.3.6 自检成功后,点击 scout,进行目标预览。

3.3.7 预览扫描结束后,选择成像序列、成像切面,分别设定层数,层厚,层间 距,t1,t2等扫描参数。

3.3.8 扫描参数设定完成后,点击 test rg,检测信号强度。尝试调整各参数以获得更高的信号强度。

3.3.9 Scan name 栏目中填写样品编号,点击 add scan 选择文件保存位置。

3.3.10 点击 scan, 扫描开始。

3.3.11 扫描结束后,查看图像。根据需要可以对扫描参数进行相应调整。

3.3.12 使用完毕后,按设备要求进行关机,温控部分无需关闭。

3.4 含量测定

3.4.1 按实验需要,安装相应规格的扫描线圈,分别为 60mm 和 90mm。

3.4.2 按设备要求的流程进行软硬件开机,温控部分需要维持长期待机状态。。

3.4.3 要即将使用的规格的样品管内,装入相应规格的标准品,放入检测室内。

3.4.4 菜单栏中选择体成分测量,选择自检,选择相应的扫描线圈参数,点击开始自检。

3.4.5 自检成功后,取出标准品,准备结束,可以开始实验。在多次自检不成功的情况下,需要联系设备厂商进行机器调试。

3.4.6 样品管中装入待检测动物(动物体内外不能有金属),推动活塞以限制动物移动,放入检测室内。

3.4.7 菜单栏中选择体成分测量,选择测量,填写入动物编号与动物体重,点击 开始。

3.4.8 测量结束后将动物取出,结果自动显示。

3.4.9 全部样品检测完毕后,菜单栏中选择体成分测量,选择查询,查看检测结果并选择数据保存位置。

3.4.10 使用完毕后,按设备要求进行关机。

3.5 故障处理

机器出现任何故障,操作人员需详细记录故障现象、错误代码等,即刻通知仪器 设备管理人员处置,仪器管理人员无法排除的故障,及时联系设备厂家或代理商 报修。维修成功后,填写设备维修记录。

## 4、附则

4.1 设备安置地点为 22 号楼裙房。仪器设备管理员: 康康, 联系方式: kangkang@sibcb.ac.cn。电话: 54921452\13585929344

4.2 维保方: 苏州纽迈分析仪器股份有限公司